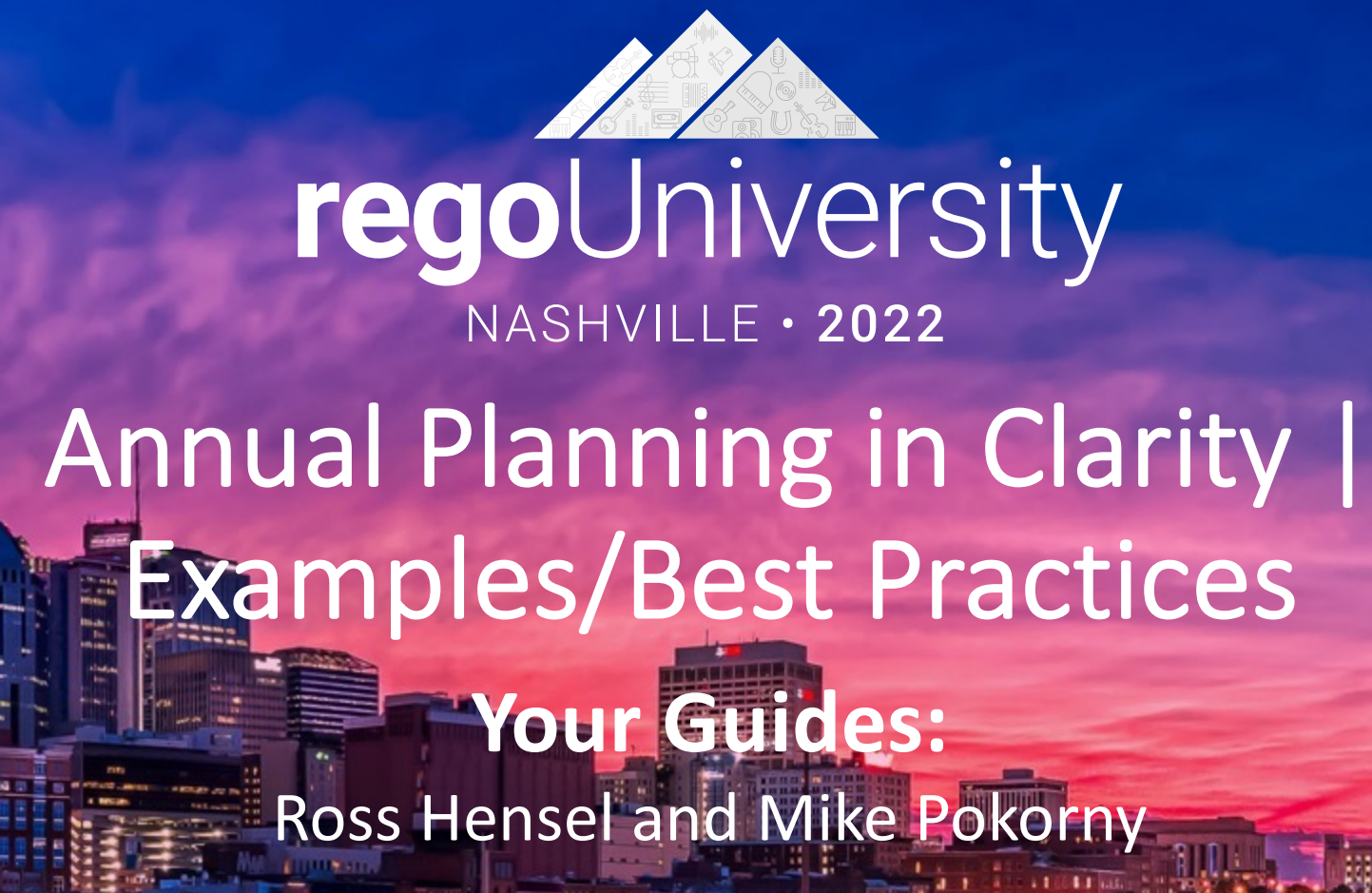

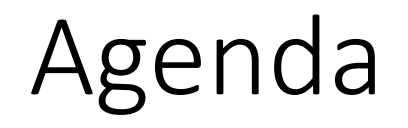

- Introduction
- Annual Planning Basics
- Clarity in Annual Planning
- Investment Tracking
- Resource Planning
- Financial Tracking
- Prioritization

- Take 5 Minutes
- Turn to a Person Near You
- Introduce Yourself
- Business Cards

## Annual Planning Basics

- We'll focus Run, Grow to Run and Grow today.
- Examples:
  - Capture Run costs utilizing the previous year's costs/actuals and plan for 5-10% increase YoY
  - Capture Grow to Run by finding the Grow projects that completed in the previous year and grabbing the estimated cost
  - Grow will be captured from selected resources across the organization and current in-flight investments (carryover)

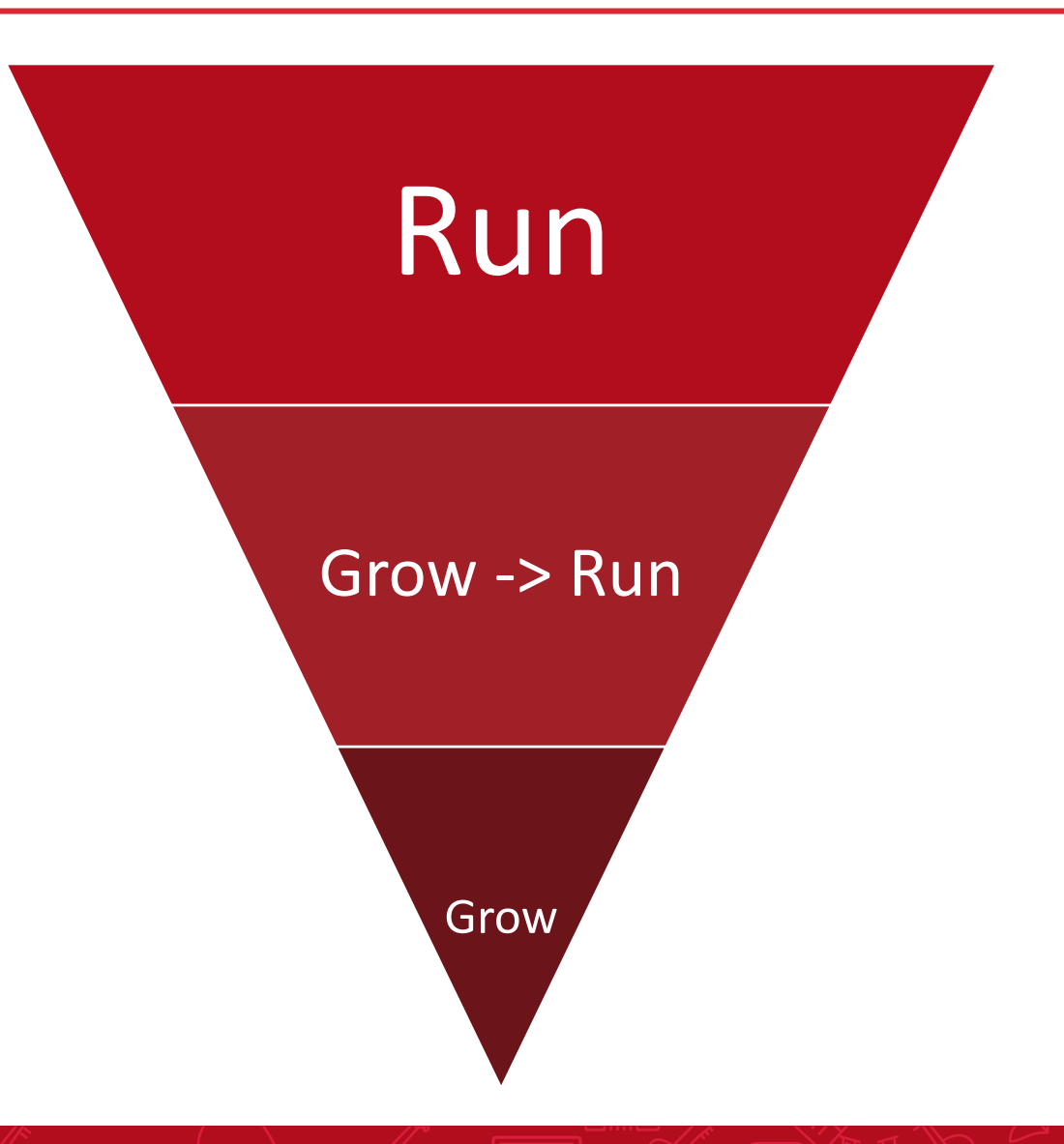

## Clarity in Annual Planning

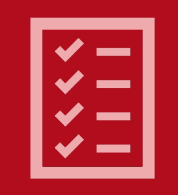

### Investment Tracking

Tracking all investments related Annual Planning

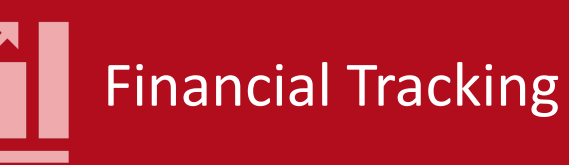

View capital/operating costs, set targets plan for multi-year investments

# Resource Planning

View capacity, set targets, and view demand

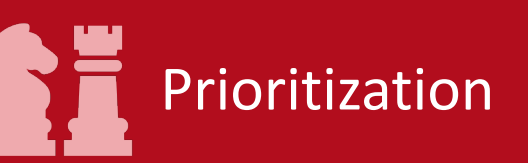

Prioritize investments by including in plan and setting targets

**rego**University2022

Let Rego be your guide.

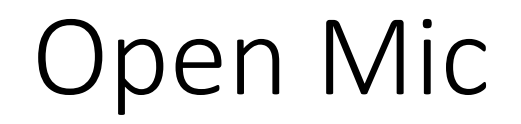

• How are you utilizing Clarity for Annual Planning?

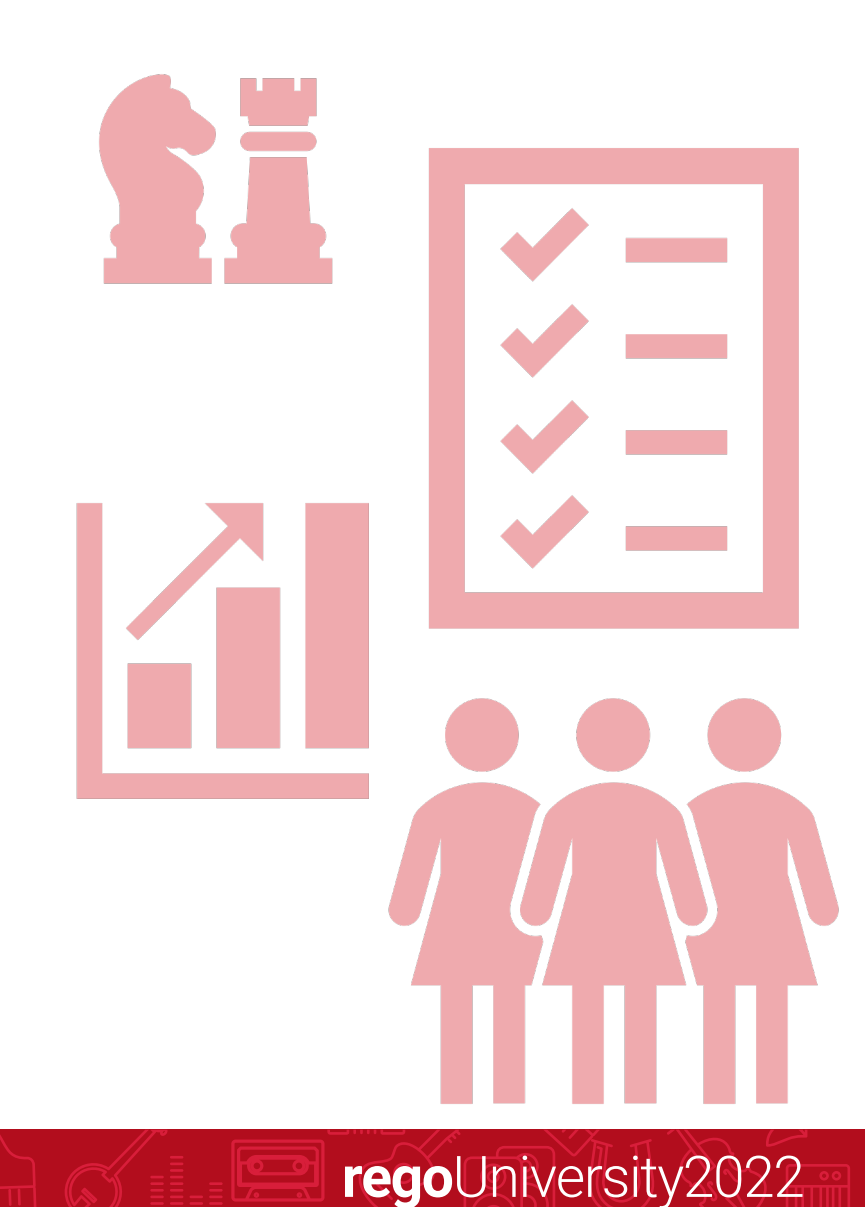

Let Rego be your guide.

## Investment Tracking

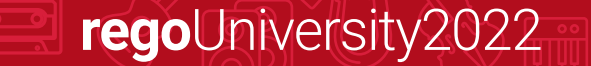

- Utilize the current list of investments to capture Run costs:
  - Extend Current Run Projects
    - Extend Project Team Members
    - Extend Project Costs
  - Create New Run Projects
    - Add Team Members and update allocations
    - Create simple/detailed financial costs

| <u>c</u> lar | <b>ity</b> ← Roadmap        |                |            |     |                  |              | Annua     | Investment Road | Imap            |              |          |                       |           |
|--------------|-----------------------------|----------------|------------|-----|------------------|--------------|-----------|-----------------|-----------------|--------------|----------|-----------------------|-----------|
| Ŵ            | Roadmap Items Propertie     | es Reports and | d Dashboai | rds | Portfolio Dashbo | ard Waterlin | e         |                 |                 |              |          |                       |           |
| ==           | Scenario<br>Plan of Record  | POR 🔻 📩        |            |     |                  |              |           |                 | <b>Q</b> Search | 7 3          | • i! = C | View<br>Strategy & St | akeholder |
| <u>*</u>     | Select All Deselect All     |                |            |     |                  |              |           |                 |                 |              |          |                       |           |
| ٠̀©́         | Group By                    |                |            |     |                  |              |           |                 |                 |              |          |                       |           |
| <u>.al</u>   |                             |                |            |     |                  |              |           |                 |                 |              |          | Totals                |           |
|              | Roadmap Item *              | In Plan 3↑     | Rank 1↑    |     | Strategy         | Must Ø       | R/G/T     | Stakeholder     | Start           | Finish       | ROI 21   | Total Cost            | Benefit   |
| -            | Pay by Phone                | In Plan        |            | 1   | Mobility         | Required     | Run       | Greg            | Apr 30, 2020    | Aug 25, 2022 | (100%)   | 900,000               | C         |
|              | Return Authorization        | In Plan        |            | 1   | Secure the Ente  | Required     | Run       | Nikki           | Dec 26, 2021    | Jun 8, 2022  | 383%     | 258,720               | 1,250,000 |
|              | Import LinkedIn Profile     | In Plan        |            | 1   | Mobility         | Required     | Run       | Greg            | Feb 14, 2021    | May 13, 2022 | 636%     | 169,920               | 1,250,000 |
|              | Order Suggestions           | In Plan        |            | 1   | BAU              | Required     | Run       | Sanjay          | Jan 21, 2021    | Apr 18, 2023 | 1,022%   | 96,657                | 1,084,963 |
| /            | eCommerce Portal            | In Plan        |            | 5   | BAU              | Required     | Run       | Sanjay          | Apr 15, 2019    | May 26, 2025 | 20%      | 398,656               | 483,415   |
|              | Eclipse Enhancements        | In Plan        |            | 6   | AI & Analytics   | Top Choice   | Grow      | Angela          | May 10, 2019    | Jun 18, 2020 | 24%      | 233,876               | 290,000   |
| Ξ            | Minimal Online Shopping     | In Plan        |            | 7   | Mobility         | Top Choice   | Grow      | Dom             | May 3, 2019     | Nov 8, 2022  | (100%)   | 1,080,269             | (         |
| 2            | Data Warehouse Perform      | In Plan        |            | 8   | AI & Analytics   | Required     | Run       | Sanjay          | Sep 10, 2021    | Jan 20, 2023 | 41%      | 289,205               | 415,286   |
| ŏŏ           | Credit Card Security Impro  | In Plan        |            | 9   | Secure the Ente  | Required     | Grow      | Dom             | Aug 18, 2020    | May 7, 2021  | 37%      | 435,000               | 612,000   |
| r -          | BI Analytics                | In Plan        |            | 10  | AI & Analytics   | Top Choice   | Transform | Greg            | Mar 16, 2020    | Jul 4, 2025  | 77%      | 132,128               | 237,222   |
|              | Executive Dashboard Visib   | In Plan        |            | 11  | AI & Analytics   | Top Choice   | Grow      | Greg            | Oct 16, 2021    | Oct 16, 2022 | 30%      | 264,400               | 350,000   |
|              | System Upgrade Release 15   | In Plan        |            | 12  | Secure the Ente  | Required     | Run       | Sanjay          | Feb 17, 2021    | Jun 29, 2022 | 16%      | 730,600               | 850,000   |
| ۰.           | Social Networking Security  | In Plan        |            | 13  | BAU              | Required     | Run       | Angela          | Jan 18, 2021    | Jan 7, 2022  | 158%     | 134,040               | 350,000   |
| _            | Order Confirmations         | Not In Plan    |            | 14  | BAU              | Top Choice   | Grow      | Nikki           | Mar 27, 2019    | Feb 14, 2020 | 550%     | 192,400               | 1,250,000 |
| -4           | CRM Contact Center Devel    | Not In Plan    |            | 15  | BAU              | Top Choice   | Grow      | Nikki           | Apr 3, 2019     | Apr 11, 2022 | 143%     | 420,800               | 1,000,000 |
|              | CRM Enhancements            | Not In Plan    |            | 16  | BAU              | Top Choice   | Grow      | Nikki           | Apr 22, 2019    | Jun 1, 2022  | 68%      | 438,000               | 750,000   |
|              | Build read-write API for ha | Not In Plan    |            | 17  | AI & Analytics   | Carryover    | Transform | Dom             | Mar 17, 2020    | Oct 29, 2020 | 832%     | 134,160               | 1,250,000 |
| 9            | Mobile Advertising          | Not In Plan    |            | 18  | Mobility         | Required     | Run       | Angela          | Mar 2, 2022     | Jan 1, 2023  | 1196     | 263,750               | 299,262   |
| ລ            | Online to Offline Market    | Not In Plan    |            | 19  | BAU              | Required     | Run       | Sanjay          | Sep 7, 2021     | Apr 2, 2023  | 230%     | 180,120               | 600.000   |

- Utilize the current list of investments to capture Grow to Run.
  - Utilize Filtering to find projects that are going live before the close of the year
  - Ensure Project Managers have updated the estimates for Run (roles and dollars)

| ← <u>↓</u>                               |                 |              |                       |             |               | <b>Q</b> Search |             | View<br>Demo ES | Listing1         | ▼ S           | ave |
|------------------------------------------|-----------------|--------------|-----------------------|-------------|---------------|-----------------|-------------|-----------------|------------------|---------------|-----|
| dd Filter                                | e < Dec 31, 20. | 23 × v Temp  | plate = No ×          |             |               |                 |             | Remove All      | Match Filters: 🧿 | All O Any     | >   |
| elect All Deselect All                   |                 |              |                       |             |               |                 |             |                 |                  |               |     |
| 🔟 Group By                               |                 |              |                       |             |               |                 |             |                 |                  |               |     |
|                                          |                 |              |                       |             |               |                 |             |                 |                  |               |     |
| Project Name *                           | P \star 🕆       | Launc 🗸      | Manager               | Work Status | Project Type  | Sponsor         | Start *     | Finish ★        | Planned C        | MKT Details 1 |     |
| New Product Development - Stage Example  | PD1020          | Jan 1, 2023  | Miles, Paul           | Requested   | Major Project | Reston, Bobbie  | Feb 19, 20  | Oct 6, 2025     | 596,960          |               |     |
| Reduce Application Process Cycle Time    | PRB1001         | Jun 1, 2023  | Thomas, Brian         | Active      | Transform     | Turner, Beth    | Sep 13, 20  | May 1, 2022     | 577,000          |               |     |
| Leverage Existing IC for Training        | PRB1004         | Aug 5, 2023  | Brooks, Emma          | Requested   | Transform     | Turner, Beth    | Sep 13, 20  | Oct 4, 2022     | 2,800            |               |     |
| Improve Requirements Management          | PRB1008         | Dec 5, 2023  | Beck, Jackson         | Requested   | Transform     | Turner, Beth    | Sep 9, 2021 | Feb 10, 2023    | 1,157,880        |               |     |
| Streamline Onboarding Process            | PRB1010         | May 4, 2023  | Thomas, Brian         | Requested   | Transform     | Turner, Beth    | Jul 1, 2019 | Oct 12, 2022    | 367,735          |               |     |
| New Branding Initiative - NA Region      | PRB1012         | Aug 9, 2023  | Alvarez, Corine       | Requested   | Transform     | Turner, Beth    | Sep 8, 2021 | Nov 2, 2022     | 779,725          |               |     |
| New Branding Initiative - AsiaPac Region | PRB1021         | Jun 20, 2023 | Core, Elizabeth       | Requested   | Transform     | Turner, Beth    | Sep 8, 2021 | Dec 1, 2022     | 986,881          |               |     |
|                                          | DD1200          | Apr 23, 2022 | Administrator Clarity | Requested   | Major Project | Roberts Beth    | Feb 6, 2022 | Aug 26, 20      | 0                |               |     |

## Tracking Grow - Roadmaps

- PROS:
  - Quickly enter in information, spread out over a period to visualize on timeline
  - Quickly pull information from existing investments
  - Create a multi-year roadmap (5 year strategic) and pull investments out once they're ready to become projects
- CONS:
  - Everyone editing the same roadmap which may cause issues
  - Not easy to break apart the roadmap (16.0.3 helps)
  - No OOTB way to convert roadmap items to other investments

| ← Roadmap                                |                 |           |      | Annua           | I Investment Ro<br>RD00008 | admap     |             | ŧ                                  |
|------------------------------------------|-----------------|-----------|------|-----------------|----------------------------|-----------|-------------|------------------------------------|
| Roadmap Items Properties Repo            | rts and Dashboa | rds Portf | olio | Dashboard Wa    | terline                    |           |             |                                    |
| Scenario<br>Plan of Record POR V         | - <b>&gt;</b>   |           |      | Q               | Search                     | 7 3       | - 11 🗉 C    | View                               |
| elect All Deselect All                   |                 |           |      |                 |                            |           |             |                                    |
| 🔟 Group By                               |                 |           |      |                 |                            |           |             |                                    |
|                                          |                 |           |      |                 |                            |           |             |                                    |
| Roadmap Item ★                           | In Plan 3↑      | Rank 1↑   |      | Strategy        | Must 🕅                     | R/G/T     | Stakeholder | Linked To                          |
| Pay by Phone                             | In Plan         |           | 1    | Mobility        | Required                   | Run       | Greg        | Level 1 Training                   |
| Return Authorization                     | In Plan         |           | 1    | Secure the Ente | Required                   | Run       | Nikki       |                                    |
| Import LinkedIn Profile                  | In Plan         |           | 1    | Mobility        | Required                   | Run       | Greg        |                                    |
| Order Suggestions                        | In Plan         |           | 1    | BAU             | Required                   | Run       | Sanjay      |                                    |
| eCommerce Portal                         | In Plan         |           | 5    | BAU             | Required                   | Run       | Sanjay      | eCommerce Portal                   |
| Eclipse Enhancements                     | In Plan         |           | 6    | AI & Analytics  | Top Choice                 | Grow      | Angela      | Eclipse Enhancements               |
| Minimal Online Shopping Site             | In Plan         |           | 7    | Mobility        | Top Choice                 | Grow      | Dom         | Minimal Online Shopping Site       |
| Data Warehouse Performance Tuning        | In Plan         |           | 8    | AI & Analytics  | Required                   | Run       | Sanjay      | Data Warehouse Performance Tuning  |
| Credit Card Security Improvements        | In Plan         |           | 9    | Secure the Ente | Required                   | Grow      | Dom         | Credit Card Security Improvements  |
| BI Analytics                             | In Plan         |           | 10   | AI & Analytics  | Top Choice                 | Transform | Greg        |                                    |
| Executive Dashboard Visibility           | In Plan         |           | 11   | AI & Analytics  | Top Choice                 | Grow      | Greg        | Executive Dashboard Visibility     |
| System Upgrade Release 15                | In Plan         |           | 12   | Secure the Ente | Required                   | Run       | Sanjay      | System Upgrade Release 15          |
| Social Networking Security Upgrade       | In Plan         |           | 13   | BAU             | Required                   | Run       | Angela      | Social Networking Security Upgrade |
| Order Confirmations                      | Not In Plan     |           | 14   | BAU             | Top Choice                 | Grow      | Nikki       |                                    |
| CRM Contact Center Development           | Not In Plan     |           | 15   | BAU             | Top Choice                 | Grow      | Nikki       | CRM Contact Center Development     |
| CRM Enhancements                         | Not In Plan     |           | 16   | BAU             | Top Choice                 | Grow      | Nikki       | CRM Enhancements                   |
| Build read-write API for bandling Orders | Not In Plan     |           | 17   | AL& Analytics   | Carpyover                  | Transform | Dom         |                                    |

#### Let Rego be your guide.

## Tracking Grow - Ideas

#### • PROS:

- Have all the functionality to grab costs, plan team members
- Easily converted to a project post-AOP
- Can be pulled into a roadmap easily
- CONS:
  - Some clients think that clogging up ideas module with what-if investments that may never happen is a bad approach
  - Would most likely need a new status to target items as part of the AOP process VS. just ideas that are flowing through the process during the year

| Image: New From Template       |             | <b>Q</b> Sea | arch            | <b>7</b> - II :   | E C Deman | d State       | ▼ Save       |
|--------------------------------|-------------|--------------|-----------------|-------------------|-----------|---------------|--------------|
| Select All Deselect All        |             |              |                 |                   |           |               |              |
| 🔟 Group By                     |             |              |                 |                   |           |               |              |
|                                |             |              |                 |                   |           |               |              |
| Subject *                      | Work Status | Start Date   | Sponsor         | Status *          | AOP Year  | Idea Priority | Planned Cost |
| Lost Device                    | Requested   | Jun 1, 2022  | Roberts, Beth   | Unapproved        | AOP 2023  | High          | 5,500,000    |
| Data Review                    | Authorized  | Oct 18, 2021 | Roberts, Beth   | Unapproved        | AOP 2023  | Low           | 2,500,000    |
| Tablet roll out                | Authorized  | Jun 1, 2019  | Roberts, Beth   | Unapproved        | AOP 2022  | High          | 4,500,000    |
| Software Update                | Authorized  | Jul 1, 2019  | Roberts, Beth   | Unapproved        | AOP 2024  | High          | 2,500,000    |
| Recycling Device               | Requested   | Jul 1, 2019  | Roberts, Beth   | Unapproved        | AOP 2022  | High          | 2,500,000    |
| Tech center upgrade            | Requested   | Jun 1, 2019  | Roberts, Beth   | Unapproved        | AOP 2023  | High          | 4,500,000    |
| SSO standard                   | Requested   | Jul 1, 2019  | Roberts, Beth   | Unapproved        | AOP 2023  | High          | 3,500,000    |
| Regulatory Reporting Opport    | Requested   | Mar 1, 2019  | Travis, Peter   | Unapproved        | AOP 2023  | Low           | 113,669      |
| Report Writer Enhancements     | Requested   | Sep 1, 2021  | Travis, Peter   | Submitted for App | AOP 2024  | Medium        | 250,000      |
| Reduce Number of Develop       | Requested   | Jun 2, 2021  | Brooks, Barbara | Unapproved        | AOP 2022  | High          | 500,000      |
| Improve Employee Moral         | On Hold     | Jun 23, 2021 | Bhatt, Rakesh   | Submitted for App | AOP 2024  | Medium        | 35,000       |
| Reduce HR Request Cycle Time   | Requested   | Jun 23, 2021 | McCarthy, John  | Unapproved        | AOP 2024  | Medium        | 250,000      |
| Increase On Premise Custom     | Requested   | Jun 23, 2021 | Loucks, Ana     | Unapproved        | AOP 2023  | Low           | 575,000      |
| Upgrade SAP Financials Project | Requested   | Jan 6, 2022  | Roberts, Beth   | Unapproved        | AOP 2023  | High          |              |
| New Approach for Lighting M    | Requested   | Jan 12, 2022 | Roberts, Beth   | Unapproved        | AOP 2023  | Low           |              |
| Integration with SAP           | Requested   | Feb 16, 2022 | Benning, Adam   | Unapproved        | AOP 2023  | Low           | 750,000      |
| Upgrade Service Manageme       | Requested   | Feb 16, 2022 | Pierre, Nicole  | Unapproved        | AOP 2022  | Medium        | 750,000      |
| Integrate with new Financial   | Requested   | Feb 18, 2022 | Adams, Benjamin | Unapproved        | AOP 2024  | Low           | 750,000      |
| Oracle Netsuite Integration    | Requested   | Apr 4, 2022  | Monroe, Tim     | Unapproved        | AOP 2023  | Low           | 347,160      |
| System for revenue generation  | Requested   | Apr 12, 2022 | Sutherland, Joy | Unapproved        | AOP 2023  | Medium        | 750,000      |

## Tracking Grow – Custom Investments

#### • PROS:

- Have all the functionality to grab costs, plan team members
- More flexibility with field creation, security, etc
- Can be pulled into a roadmap
- CONS:
  - New area/tile that would require some training
  - Would need a custom process if you wanted these to convert into ideas/projects

|                                          |                                             |                                                                | AOP             |            |                    |                              | 4                   |
|------------------------------------------|---------------------------------------------|----------------------------------------------------------------|-----------------|------------|--------------------|------------------------------|---------------------|
| ← 🖳 New From Template                    |                                             |                                                                | <b>Q</b> Search |            | 7 = il =           | Ciew<br>(Copy) Standard View | ▼ Save              |
|                                          |                                             |                                                                |                 |            |                    | Manage Widget                | s 💽 Filter Widge    |
| Total Inv Goa                            | I                                           | Manager                                                        | Oper            | ating Cost |                    |                              |                     |
| 19                                       | Cost Redu<br>Grow the<br>Infrastru<br>Other | Abbott, Karl<br>Lake, Rebe <mark>t</mark> ca<br>Barnes, Howard | 12<br>5 4<br>1  | .17M       |                    |                              |                     |
| ect All Deselect All                     |                                             |                                                                |                 |            |                    |                              |                     |
| lame ★ ↑                                 | Investment ID *                             | Manager                                                        | AOP Year        | Plann      | Goal               | Contractually Committed?     | Required By Regulat |
| BI Analytics                             | 00000043                                    | Abbott, Karl                                                   | AOP 2023        | 5,000      | Cost Avoidance     | No                           | Yes                 |
| Build read-write API for handling Orders | 0000036                                     | Barnes, Howard                                                 | AOP 2023        | 65,000     | Cost Reduction     | Yes                          | No                  |
| Credit Card Security Improvements        | 00000044                                    | Lake, Rebecca                                                  | AOP 2023        | 60,000     | Grow the Business  | No                           | No                  |
| CRM Contact Center Development           | 0000038                                     | Levert, Ed                                                     | AOP 2023        | 15,000     | Grow the Business  | No                           | Yes                 |
| CRM Enhancements                         | 0000037                                     | Abbott, Karl                                                   | AOP 2023        | 150,500    | Grow the Business  | No                           | No                  |
| Data Warehouse Performance Tuning        | 00000045                                    | Abbott, Karl                                                   | AOP 2023        | 810,000    | Grow the Business  | No                           | Yes                 |
| Eclipse Enhancements                     | 00000047                                    | Abbott, Karl                                                   | AOP 2023        | 650,000    | Grow the Business  | No                           | Yes                 |
| eCommerce Portal                         | 00000048                                    | Abbott, Karl                                                   | AOP 2023        | 45,000     | Grow the Business  | Yes                          | Yes                 |
| Executive Dashboard Visibility           | 00000042                                    | Lake, Rebecca                                                  | AOP 2023        | 67,000     | Infrastructure Imp | Yes                          | Yes                 |
| Import LinkedIn Profile                  | 0000050                                     | Lake, Rebecca                                                  | AOP 2023        | 11,000     | Cost Reduction     | Yes                          | No                  |
| Minimal Online Shopping Site             | 00000046                                    | Abbott, Karl                                                   | AOP 2023        | 65,000     | Cost Reduction     | Yes                          | No                  |
|                                          |                                             |                                                                |                 |            |                    |                              |                     |

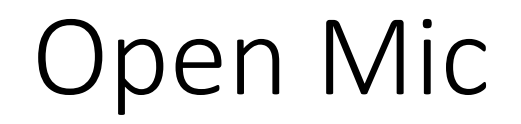

• Where do you typically track AOP Investments?

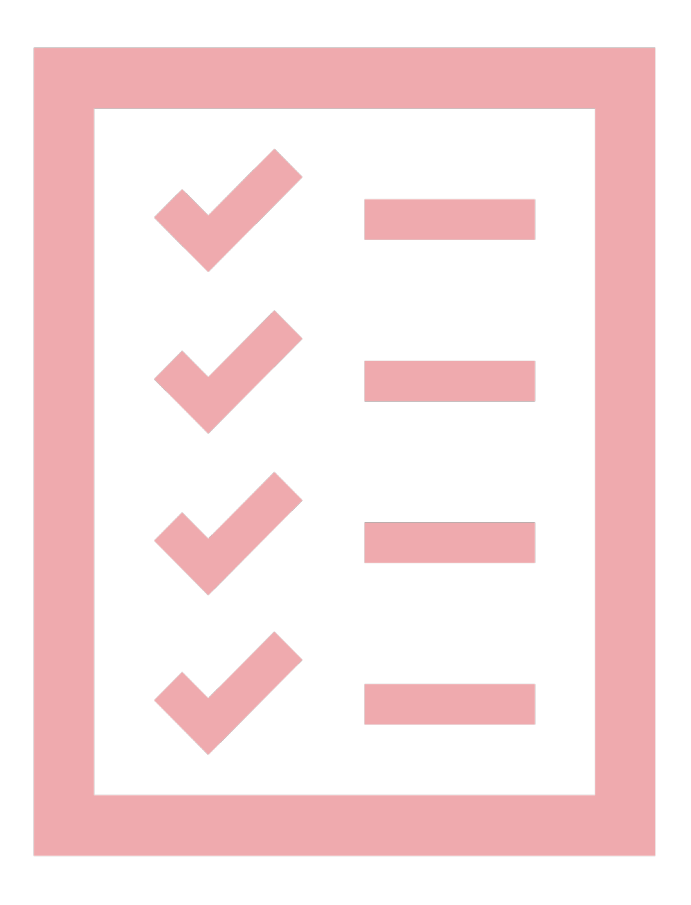

regoUniversity2022

Let Rego be your guide.

## Resource Planning

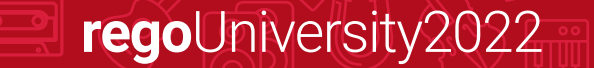

## Capacity

- Roadmaps will display overall Capacity for an investment by aggregating the demand on the team tab. This can also be entered manually within the roadmap
- Capacity can be swapped between hours and FTE

| ← Roadmap                  |                                      |                           |                 |                                      | Annual In                 | RD00008         |                                      |                         |                        |                               | ÷                       | (      |
|----------------------------|--------------------------------------|---------------------------|-----------------|--------------------------------------|---------------------------|-----------------|--------------------------------------|-------------------------|------------------------|-------------------------------|-------------------------|--------|
| oadmap Items Prop          | perties Re                           | ports and Dashb           | ooards Portfoli | o Dashboard Wat                      | erline                    |                 |                                      |                         |                        |                               |                         |        |
| Scenario<br>Plan of Record | POR -                                |                           |                 |                                      |                           | <b>Q</b> Search | <b>F</b>                             | - 11 =                  | View<br>Strategy & Sta | keholder                      | ▼ Save                  |        |
|                            |                                      |                           |                 |                                      |                           |                 |                                      |                         | Ma                     | anage Widgets                 | Filter Widgets          |        |
| Total Capacity             | Capac                                | ity                       | Run Capacity    | Run Capacity C                       | onstraint                 | Grow Capacity   | Grow Capa                            | city Tra                | ansform Cap            | Transform                     | Capacity                |        |
| 435.72K                    | <b>Target</b><br>In Plan<br>Variance | 300K<br>219.01K<br>80.99K | 228.37K         | <b>Target</b><br>In Plan<br>Variance | 200K<br>183.33K<br>16.67K | 186.84K         | <b>Target</b><br>In Plan<br>Variance | 50K<br>34.84K<br>15.16K | 875.64                 | Target<br>In Plan<br>Variance | 50K<br>843.64<br>49.16K |        |
| All Deselect All Group By  |                                      |                           |                 |                                      |                           |                 |                                      |                         |                        |                               |                         |        |
| dman Itom #                |                                      | In Plan 21                | Pank 10         | Stratom                              | Must Have 🕅               | P/G/T           | Stakobaldar                          | Ctout                   | Finish                 | POL 20                        | Totals                  |        |
| Day by Dhana               |                                      |                           |                 | Mability                             | Deguired                  | Bun             | Grag                                 | Apr 20, 202             | Aug 25, 2022           | (100%)                        | 4 400                   |        |
| Paturn Authorization       |                                      | In Plan                   | 1               | Secure the Ente                      | Required                  | Run             | Nikki                                | Apr 30, 202             | 0 Aug 25, 2022         | (100%)                        | 4,400                   | ,<br>, |
| Import LinkedIn Profile    |                                      | In Plan                   | 1               | Mobility                             | Required                  | Run             | Greg                                 | Eeb 14 202              | 1 Jun 0, 2022          | 636%                          | 912                     | 2      |
| Order Suggestions          |                                      | In Plan                   | 1               | BAU                                  | Required                  | Run             | Sanjay                               | lan 21, 202             | 1 Apr 18, 2023         | 1,022%                        | 889                     | 9      |
| eCommerce Portal           |                                      | In Plan                   | 5               | BAU                                  | Required                  | Run             | Sanjay                               | Apr 15, 201             | 9 May 26, 2025         | 20%                           | 129,141                 | 1      |
| Eclipse Enhancements       |                                      | In Plan                   | 6               | AI & Analytics                       | Top Choice                | Grow            | Angela                               | May 10, 201             | 9 Jun 18, 2020         | 24%                           | 4,244                   | 4      |
| Minimal Online Shoppin     | ng Site                              | In Plan                   | 7               | Mobility                             | Top Choice                | Grow            | Dom                                  | May 3, 201              | 9 Nov 8, 2022          | (100%)                        | 6,687                   | 7      |
| Data Warehouse Perform     | mance Tuning                         | In Plan                   | 8               | AI & Analytics                       | Required                  | Run             | Sanjay                               | Sep 10, 202             | 1 Jan 20, 2023         | 41%                           | 19,096                  | 6      |
| Credit Card Security Imp   | provements                           | In Plan                   | 9               | Secure the Ente                      | Required                  | Grow            | Dom                                  | Aug 18, 202             | 0 May 7, 2021          | 37%                           | 8,676                   | 5      |
| BLAnalytics                |                                      | In Plan                   | 10              | AI & Analytics                       | Top Choice                | Transform       | Greg                                 | Mar 16, 202             | 0 Jul 4, 2025          | 77%                           | 844                     | 4      |

- Utilize the Rego add-on from RegoXchange to capture capacity information by role
- Grab the top-most utilized roles and quickly set targets against them and understand when capacity runs out

| Roa                           | dmap Item                                  | s Prope                      | erties                                      |                           |                                                   |                                      |                                              |                                      |                                          |                                            |                                 |                                           |                         |
|-------------------------------|--------------------------------------------|------------------------------|---------------------------------------------|---------------------------|---------------------------------------------------|--------------------------------------|----------------------------------------------|--------------------------------------|------------------------------------------|--------------------------------------------|---------------------------------|-------------------------------------------|-------------------------|
| P:                            | Scenario<br>Planning Sc                    | enario 1                     | • 4                                         |                           |                                                   |                                      | Q Sea                                        |                                      | Ŧ                                        | - il 🗉                                     | \$                              | View<br>(Copy) Standard                   | View                    |
| Arch<br>TARG<br>IN PL<br>VARD | i <b>tect Allocatic</b><br>ET<br>AN<br>MCE | on<br>13,200<br>13,178<br>22 | Business A<br>TARGET<br>IN PLAN<br>VARIANCE | 4,700<br>4,908<br>( 208 ) | Developer Alloca<br>TARGET<br>IN PLAN<br>VARIANCE | ation A<br>17,000<br>17,226<br>(226) | Project Man<br>TARGET<br>IN PLAN<br>VARIANCE | nager Allo<br>15,600<br>15,588<br>12 | Benefit<br>TARGET<br>IN PLAN<br>VARIANCE | ↑<br>30,000,000<br>20,060,000<br>9,940,000 | Total<br>TARG<br>IN PL<br>VARIA | I Cost<br>ET 1,701<br>AN 1,631<br>ANCE 6: | 0,000<br>6,296<br>3,704 |
| Select                        | All Deselect All                           |                              |                                             |                           |                                                   |                                      |                                              |                                      |                                          |                                            |                                 |                                           |                         |
|                               | Group By                                   |                              |                                             |                           |                                                   |                                      |                                              |                                      |                                          |                                            |                                 |                                           |                         |
|                               |                                            |                              | 1                                           |                           | 1                                                 | 1                                    |                                              | 1                                    | 1                                        | Totals                                     |                                 |                                           |                         |
| In Pla                        | in                                         | Rank                         | *                                           | Roadmap Item              | Must Have                                         | Spon                                 | sor                                          | Start                                | Finish                                   | Capacity                                   | 1                               | Total Cost                                | Capital Cost            |
|                               | In Plan                                    |                              | 1 (                                         | CRM Enhancements          | Carryover                                         | Robe                                 | erts, Beth                                   | Apr 22, 201                          | 9 Jun 2, 2                               | 2023                                       | 5                               | 97,015                                    | 0                       |
|                               | In Plan                                    |                              | 1 e                                         | Commerce Portal           | Required                                          | Quir                                 | nn, Randy                                    | Apr 15, 201                          | 9 Jul 18, 2                              | 2023                                       | 16                              | 31,156                                    | 0                       |
|                               | In Plan                                    |                              | 2 1                                         | Meeting Reservati         | Top Choice                                        | Rob                                  | erts, Beth                                   | Apr 13, 202                          | 2 Jul 28, 2                              | 2023                                       | 4                               | 0                                         | 0                       |
|                               | In Plan                                    |                              | 3 8                                         | Brightlight - Project     | Required                                          | Butl                                 | er, Cheryl                                   | Jan 12, 202                          | 2 Apr 4, 2                               | 2023                                       | 10                              | 261,057                                   | 60,862                  |
|                               | In Plan                                    |                              | 4 /                                         | Adventurer - New          | Top Choice                                        | Robe                                 | erts, Beth                                   | Jan 17, 202                          | 2 Jan 20, 2                              | 2023                                       | 16                              | 56,474                                    | 0                       |
|                               | Not In Plan                                |                              | 12 A                                        | A Finance Process         | Carryover                                         | Schr                                 | nidt, Rae                                    | Apr 15, 202                          | 0 Jul 29, 2                              | 2024                                       | 3                               | 162,685                                   | 0                       |
|                               | In Plan                                    |                              | 5 (                                         | Online Banking V2.4       | Carryover                                         | Chas                                 | sen, Nicole                                  | Dec 21, 202                          | 0 Mar 7, 2                               | 2022                                       | 1                               | 163,392                                   | 0                       |
|                               | In Plan                                    |                              | 6 E                                         | RP Integration            | Top Choice                                        | Quir                                 | ncy, Randy                                   | Jan 10, 202                          | 2 May 17, 2                              | 2023                                       | 4                               | 80,591                                    | 0                       |
|                               | In Plan                                    |                              | 7 (                                         | Global Application        | Top Choice                                        | Quir                                 | ncy, Randy                                   | Mar 16, 202                          | 0 Apr 4, 2                               | 2023                                       | 4                               | 13,419                                    | 0                       |

#### <u>RegoXchange – Roles in the Roadmap</u>

# **Financial Tracking**

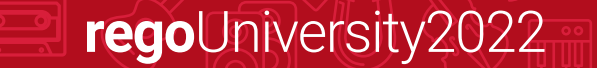

- Financials
- Utilize simple capital and operating information entered by investment in total or over a period
- Quickly import existing investments and their financial information
- Utilize widgets and view to summarize and group views

| ← Roadmap                                                            |                                      |               |                        |                              |                              | Annual Inves                       | t <b>ment Roadmap</b>      |                                  |                                 |                                              |                |
|----------------------------------------------------------------------|--------------------------------------|---------------|------------------------|------------------------------|------------------------------|------------------------------------|----------------------------|----------------------------------|---------------------------------|----------------------------------------------|----------------|
| Roadmap Items Proper                                                 | ties Report                          | s and Dashbo  | ards                   | Portfolio                    | Dashboard Wate               | erline                             |                            |                                  |                                 |                                              |                |
| Scenario<br>Plan of Record                                           | POR 🔻 🕏                              |               |                        |                              |                              |                                    | <b>Q</b> Search            | 7 =                              | i! 🗉 🕯                          | Capacity View                                | •              |
|                                                                      |                                      |               |                        |                              |                              |                                    |                            |                                  |                                 | Manage Wic                                   | lgets 💽 Filter |
| Total Cost                                                           | C                                    | perating Cost |                        |                              | Capital Cost                 | B                                  | enefit                     | EMEA Cap                         |                                 | EMEA Op                                      |                |
| Target     5M       In Plan     5.12M       Variance     ▲ (123.47K) | <b>Target</b><br>In Plan<br>Variance | 23            | 3.5M<br>3.27M<br>3.09K | Target<br>In Plan<br>Varianc | 1.5M<br>1.86M<br>a (356.56K) | <b>Goal</b><br>In Plan<br>Variance | 7M<br>7.17M<br>♥ (172.89K) | Target<br>Sum 5<br>Variance ▲ (2 | 500K T<br>26.48K S<br>26.48K) V | Target 700K<br>um 611.13K<br>Variance 88.87K |                |
| Select All Deselect All Group By                                     |                                      |               |                        |                              |                              |                                    |                            |                                  |                                 |                                              |                |
| Roadmap Item *                                                       |                                      | In Plan 🔽     | Rank                   | <b>↑</b>                     | Strategy                     | Must Have 🕏                        | Region ⊽                   | R/G/T                            | Stakeholder                     | Start                                        | Finish         |
| Import LinkedIn Profile                                              |                                      | In Plan       |                        | 1                            | Mobility                     | Required                           | EMEA                       | Run                              | Greg                            | Feb 14, 2021                                 | May 13, 2022   |
| Return Authorization                                                 |                                      | In Plan       |                        | 1                            | Secure the Ente              | Required                           | North America              | Run                              | Nikki                           | Dec 26, 2021                                 | Jun 8, 2022    |
| Order Suggestions                                                    |                                      | In Plan       |                        | 1                            | BAU                          | Required                           | APAC                       | Run                              | Sanjay                          | Jan 21, 2021                                 | Apr 18, 2023   |
| Pay by Phone                                                         |                                      | In Plan       |                        | 1                            | Mobility                     | Required                           | North America              | Run                              | Greg                            | Apr 30, 2020                                 | Aug 25, 2022   |
| eCommerce Portal                                                     |                                      | In Plan       |                        | 5                            | BAU                          | Required                           | EMEA                       | Run                              | Sanjay                          | Apr 15, 2019                                 | May 26, 2025   |
| Eclipse Enhancements                                                 |                                      | In Plan       |                        | 6                            | AI & Analytics               | Top Choice                         | APAC                       | Grow                             | Angela                          | May 10, 2019                                 | Jun 18, 2020   |
| Minimal Online Shopping Si                                           | te                                   | In Plan       |                        | 7                            | Mobility                     | Top Choice                         | APAC                       | Grow                             | Dom                             | May 3, 2019                                  | Nov 8, 2022    |
| Data Warehouse Performar                                             | nce Tuning                           | In Plan       |                        | 8                            | AI & Analytics               | Required                           | North America              | Run                              | Sanjay                          | Sep 10, 2021                                 | Jan 20, 2023   |
| Credit Card Security Improv                                          | ements                               | In Plan       |                        | 9                            | Secure the Ente              | Required                           | EMEA                       | Grow                             | Dom                             | Aug 18, 2020                                 | May 7, 2021    |
| BI Analytics                                                         |                                      | In Plan       |                        | 10                           | AI & Analytics               | Top Choice                         | North America              | Transform                        | Greg                            | Mar 16, 2020                                 | Jul 4, 2025    |

## Prioritization

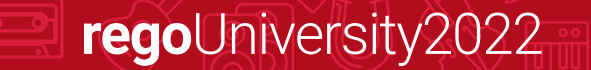

## Prioritization – Roadmap Features

- Utilize the *In Plan* field within Roadmaps to calculate values against your targets
- Create filtered widgets to quickly segment data by Region, Strategy, etc
- Use multi-sort to quickly arrange investments and prioritize
- Capture prioritization type questions (Required by Regulators, Patient Safety, etc)

| clar     | rity ← Roadmap                                                       |                                                 |                                        | Annual Invest               | ment Roadmap               |                                                                                     |                                     |                           |               | ŧ         | T           |
|----------|----------------------------------------------------------------------|-------------------------------------------------|----------------------------------------|-----------------------------|----------------------------|-------------------------------------------------------------------------------------|-------------------------------------|---------------------------|---------------|-----------|-------------|
| Ŵ        | Roadmap Items Properties Report                                      | rts and Dashboards Portfoli                     | o Dashboard Wate                       | erline                      |                            |                                                                                     |                                     |                           |               |           |             |
|          | Scenario<br>Plan of Record POR                                       | <b>*</b>                                        |                                        |                             | Q Search                   | 🔻 😑 i                                                                               | ! ≡ ¢                               | View<br>Capacity View     | •             | Save      | <b>\$</b> * |
| <u> </u> |                                                                      |                                                 |                                        |                             |                            |                                                                                     |                                     | Manage Wid                | igets 💽 Filte | r Widgets | ×           |
| ·•       | Total Cost                                                           | Operating Cost                                  | Capital Cost                           | Be                          | nefit                      | EMEA Cap                                                                            |                                     | EMEA Op                   |               |           |             |
| ⊒<br>₽   | Target     5M       In Plan     5.12M       Variance     ▲ (123.47K) | : 3.5M Targ<br>3.27M In Pla<br>ce 233.09K Varia | et 1.5M<br>in 1.86M<br>nce 🛦 (356.56K) | Goal<br>In Plan<br>Variance | 7M<br>7.17M<br>✔ (172.89K) | Target         500           Sum         526.4           Variance         ▲ (26.48) | OK Target<br>BK Sum<br>(K) Variance | 700K<br>611.13K<br>88.87K |               |           |             |
|          | Select All Deselect All                                              |                                                 |                                        |                             |                            |                                                                                     |                                     |                           |               |           |             |
|          | Group By                                                             |                                                 |                                        |                             |                            |                                                                                     |                                     |                           |               |           |             |
| ~=       | Roadmap Item *                                                       | In Plan Rank ↑                                  | Strategy                               | Must Have 🕏                 | Region                     | R/G/T                                                                               | Stakeholder                         | Start                     | Finish        | ROI       |             |
| ᅲ        | Data Warehouse Performance Tuning                                    | In Plan 8                                       | AI & Analytics                         | Required                    | North America              | Run                                                                                 | Sanjay                              | Sep 10, 2021              | Jan 20, 2023  |           | 4 - 10      |
| 2        | Credit Card Security Improvements                                    | In Plan 9                                       | Secure the Ente                        | Required                    | EMEA                       | Grow                                                                                | Dom                                 | Aug 18, 2020              | May 7, 2021   |           | 3 5         |
|          | BI Analytics                                                         | In Plan 10                                      | AI & Analytics                         | Top Choice                  | North America              | Transform                                                                           | Greg                                | Mar 16, 2020              | Jul 4, 2025   |           | 7 0         |
|          | Executive Dashboard Visibility                                       | In Plan 11                                      | AI & Analytics                         | Top Choice                  | APAC                       | Grow                                                                                | Greg                                | Oct 16, 2021              | Oct 16, 2022  |           | 3           |
| 2        | System Upgrade Release 15                                            | In Plan 12                                      | Secure the Ente                        | Required                    | APAC                       | Run                                                                                 | Sanjay                              | Feb 17, 2021              | Jun 29, 2022  |           | 1 Det       |
|          | Social Networking Security Upgrade                                   | In Plan 13                                      | BAU                                    | Required                    | EMEA                       | Run                                                                                 | Angela                              | Jan 18, 2021              | Jan 7, 2022   |           | 15          |
| Ę        | Order Confirmations                                                  | Not In Plan 14                                  | BAU                                    | Top Choice                  | South America              | Grow                                                                                | Nikki                               | Mar 27, 2019              | Feb 14, 2020  |           | 55          |
| 2,       | CRM Contact Center Development                                       | Not In Plan 15                                  | BAU                                    | Top Choice                  | EMEA                       | Grow                                                                                | Nikki                               | Apr 3, 2019               | Apr 11, 2022  |           | 14          |
| -/-      | CRM Enhancements                                                     | Not In Plan 16                                  | BAU                                    | Top Choice                  | North America              | Grow                                                                                | Nikki                               | Apr 22, 2019              | Jun 1, 2022   |           | 6           |
| $\odot$  | Build read-write API for handling Orders                             | Not In Plan 17                                  | AI & Analytics                         | Carryover                   |                            | Transform                                                                           | Dom                                 | Mar 17, 2020              | Oct 29, 2020  |           | 83          |
| A        | ← Mobile Advertising →                                               | Not In Plan 18                                  | Mobility                               | Required                    | South America              | Run                                                                                 | Angela                              | Mar 2. 2022               | lan 1. 2023   |           | 1*          |
| ~        | 1-27 of 27 I< < > >1                                                 |                                                 |                                        |                             |                            |                                                                                     |                                     |                           |               |           |             |

## Prioritization – Roadmap Features

- Create several scenarios to adjust targets, execute what-if planning or include/exclude investments
- Use reports to quickly grab metrics, schedule and In Plan information for sharing

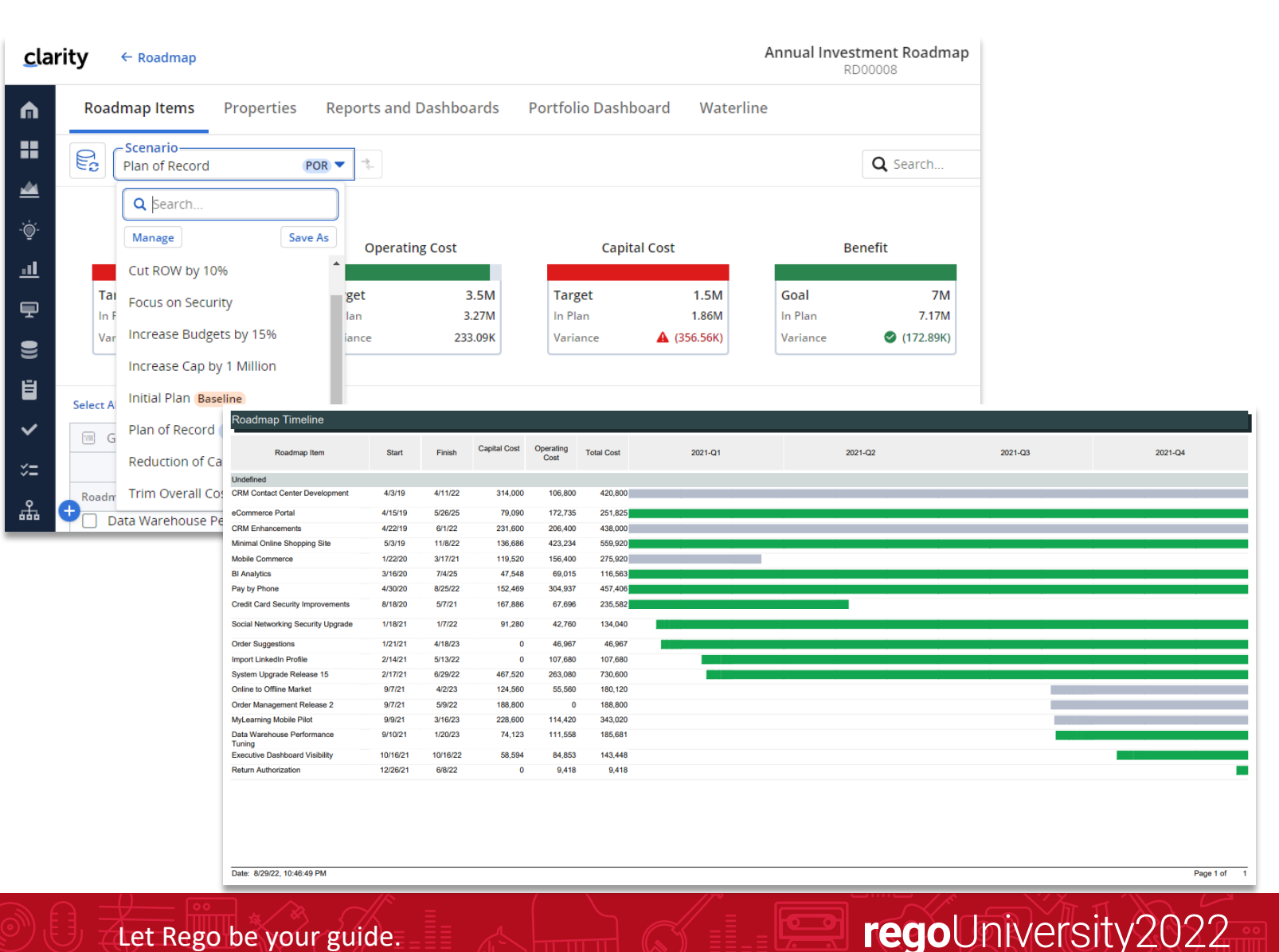

## Questions?

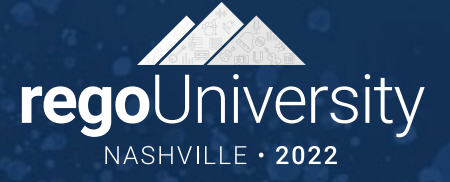

ŲĮŲ

## Thank You For Attending regoUniversity

#### Instructions for PMI credits

- Access your account at pmi.org
- Click on **Certifications**
- Click on Maintain My Certification ٠
- Click on Visit CCR's button under the Report PDU's ٠
- Click on Report PDU's •
- Click on **Course or Training** •
- Class Provider = Rego Consulting
- Class Name = regoUniversity
- Course **Description**
- Date Started = Today's Date
- Date Completed = Today's Date ٠
- Hours Completed = 1 PDU per hour of class time
- Training classes = **Technical** ٠
- Click on I agree and Submit

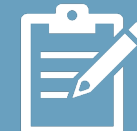

Let us know how we can improve! Don't forget to fill out the class survey.

**rego**University2022

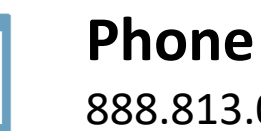

888.813.0444

Email info@regoconsulting.com

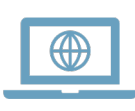

Let Rego be your guide.

Website www.regouniversity.com